| [スタートボタン]→[Outlook]の順に                                            | クリックして、Outlook2021を起動します。 |
|-------------------------------------------------------------------|---------------------------|
| O<br>Office<br>C<br>OneDrive<br>OneNote for Windows 10<br>Outlook | Microsoft Store           |
| R<br>R<br>COH Driver Utility                                      |                           |
| €  ₽  に 入力して 検索                                                   | O 🖽 🚍 🔒 🕋                 |

メールアドレスを入力します。「自分で自分のアカウントを手動で設定」にチェック を入れて、 [接続] をクリックします。 左下の画面が表示されずにホーム画面が表示された場合は、 [ファイル] をクリック してアカウント情報画面を表示し、 [アカウントの追加] をクリックします。 × 39 ▼ 2 検索 ホーム 送受信 表示 ヘルプ Acrobat ファイル **Outlook**  $( \begin{array}{c} \end{array})$ 22にお気( アカウント情報 vnttpc@ 情報 メールアドレス 受信トレイ nttpc@web.arena.ne.jp 使用可能なアカウントがありません。電子メール アカウントを追り 聞く/エクスポート 送信済み + アカウントの追加

削除済み

RSS 71-

アカウントの設定

アカウント 設定・

評細オプション ★

| 内の必要情            | ·<br>報を <u>入</u> | 、 。<br>カレ. ニ | 「次へ]_ź | <u>- い</u> 成に_<br>- クリック |                                                                                                    |
|------------------|------------------|--------------|--------|--------------------------|----------------------------------------------------------------------------------------------------|
|                  |                  |              |        | ×                        | x                                                                                                    |
| Outlook          |                  |              |        |                          | POP アカウントのIB2E<br>nttpc@web.arera.ne.jp (第約ユーザー)                                                                                                    |
| 羊細設定             |                  |              |        |                          | 空信ナーム         パート         110           ウェデー         LIILITY FEE         パート         110           ウェヴー・パーマルお守行Aszticliski, (204/TLS) がみ世         アークマングルマングル・パート         110 |
| 1                |                  | 82           | C      |                          | 送信メール<br>サーバー LILIST EE2 ポート Suz                                                                                                    |
| Microsoft 365 Ou | utlook.com       | Exchange     | Google |                          | 結何化方法 なし *<br>セキュリティで保護されたパスワード認証 (SPA) でのログオンが必要                                                                                                    |
|                  |                  |              |        |                          | がセージを出<br>□  時代のデータ ファイルを使用                                                                                                    |
| $\square$        | $\geq$           | 66           |        |                          |                                                                                                    |
| POP              | IMAP             | Exchange     |        |                          |                                                                                                    |

印刷

受信メール

| サーバー  | SuiteXのお客さまIPアドレス もしくは ドメイン名 |
|-------|------------------------------|
| ポート   | 110                          |
| 送信メール |                              |
| サーバー  | SuiteXのお客さまIPアドレス もしくは ドメイン名 |
| ポート   | 587                          |

| パスワードを入力し、[接続]をクリック<br>了]をクリックします。                                         | ↑すると完了画面が表示されますので、[完                                             |
|----------------------------------------------------------------------------|------------------------------------------------------------------|
| X<br>POP アカウントの設定<br>nttpc@web.arena.ne.jp (別のユーザー)<br>パスワード<br>********** | ×<br>Outlook<br>アカウントが正常に追加されました<br>POP<br>nttpcDweb.arena.ne.jp |
| 前に戻る                                                                       | 別のメール アドレスを追加<br>メール アドレス<br>詳細オプション ⋆<br>✓ 自分で自分のアカウントを手動で設定    |
| ※完了画面が表示されずにユーザー<br>こちらで入力します。※完了画面が表示                                     | *T<br>名とパスワードを求められた場合は、<br>されずにセキュリティ警告が表示された場合                  |
| は、[いいえ]をクリックし、POPア                                                         | "カウントの設定を確認し、修正します。                                              |
| インターネット電子メール・nttpc@web.arena.ne.jp       ×                                 | <ul> <li>インターネットセキュリティ警告</li> <li></li></ul>                     |
|                                                                            | (はい(Y) いいえ(N)                                                    |

| [ファイル]                                                                                                    | クリックし、アカウント情報画面を表示します。                                         |   |
|----------------------------------------------------------------------------------------------------|----------------------------------------------------------------|---|
| 0 -                                                                                                    | ク検索                                                            |   |
| ファイル <u>ホーム</u> 送き<br>□ 新しいメール - □                                                                                                    | 表示 ALF Acrobat<br>1 - 回 7-50 回 時期 - 15 回日 15 全部回日 → Nat   回 RM |   |
| →お気に入り<br>受信トレイ                                                                                                    | 2022年4月15日金曜日     5 予定表                                        | 3 |
| <ul> <li>              ・             nttpc@web.aren             受信トレイ             下書き             这位活みアイテム             病旅法みアイテム      </li> </ul> | **<br>5                                                        |   |

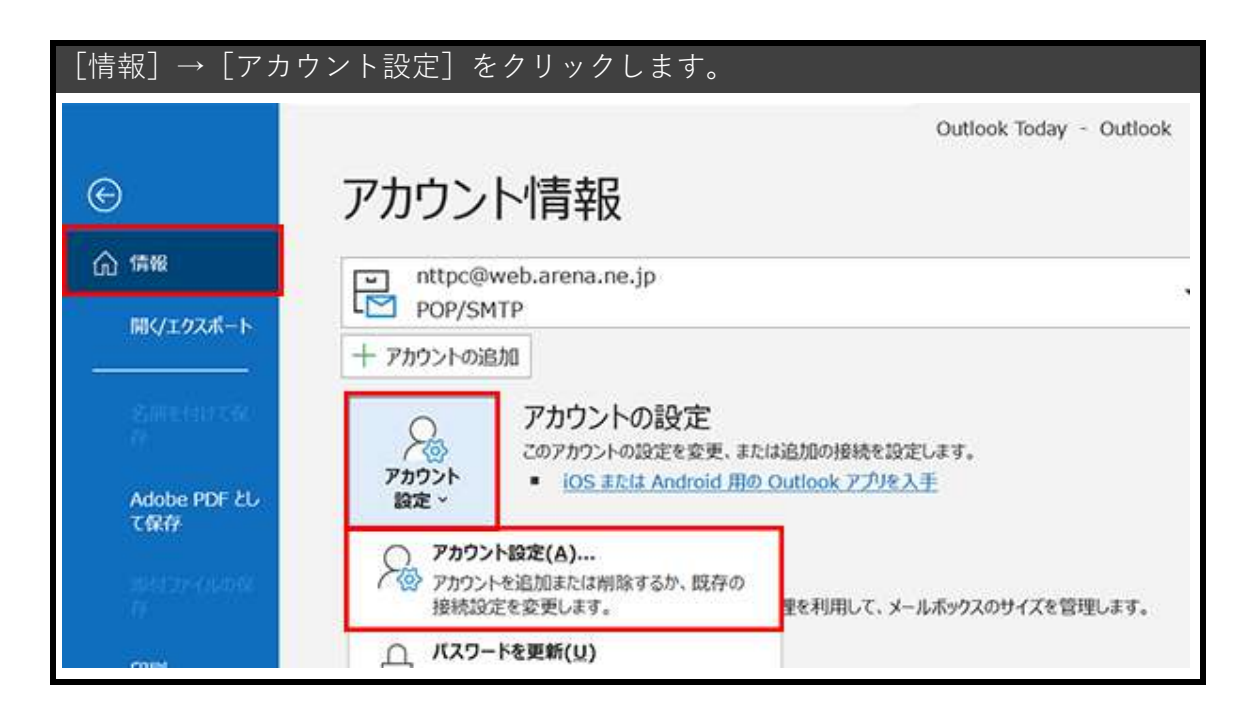

## メールアドレスを選択し、[変更]をクリックします。

| メール データファイル RSS フィード SharePo | Int リスト インターネット予定表 公開予定表 アドレス帳 |  |
|------------------------------|--------------------------------|--|
| 新規(N) 没修復(R) 雪変更(A).         | . ② 記述に設定(0) 🗙 削除(M) * *       |  |
| 名前                           | 種類                             |  |
| S nttpc@web.arena.ne.jp      | POP/SMTP (送信で使用する既定のアカウント)     |  |
|                              |                                |  |
|                              |                                |  |
|                              |                                |  |
|                              |                                |  |

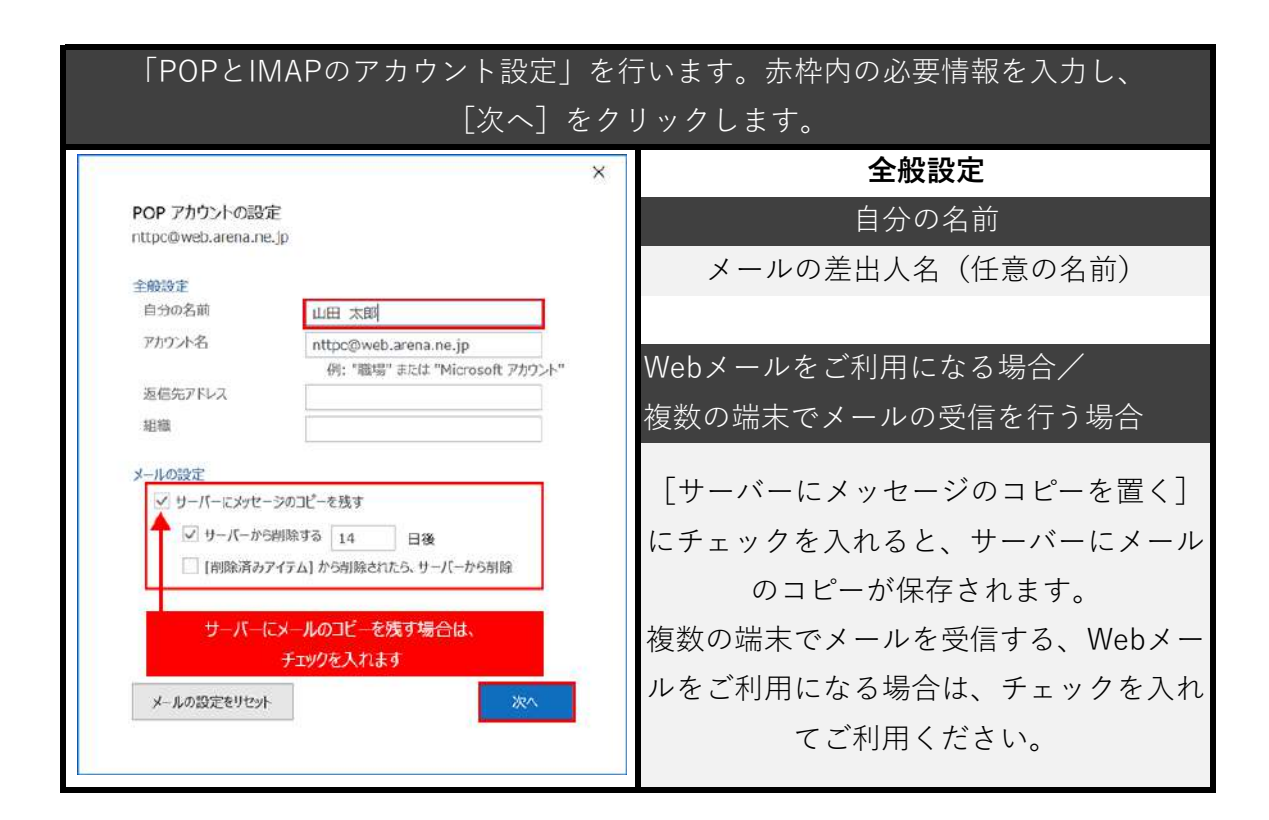

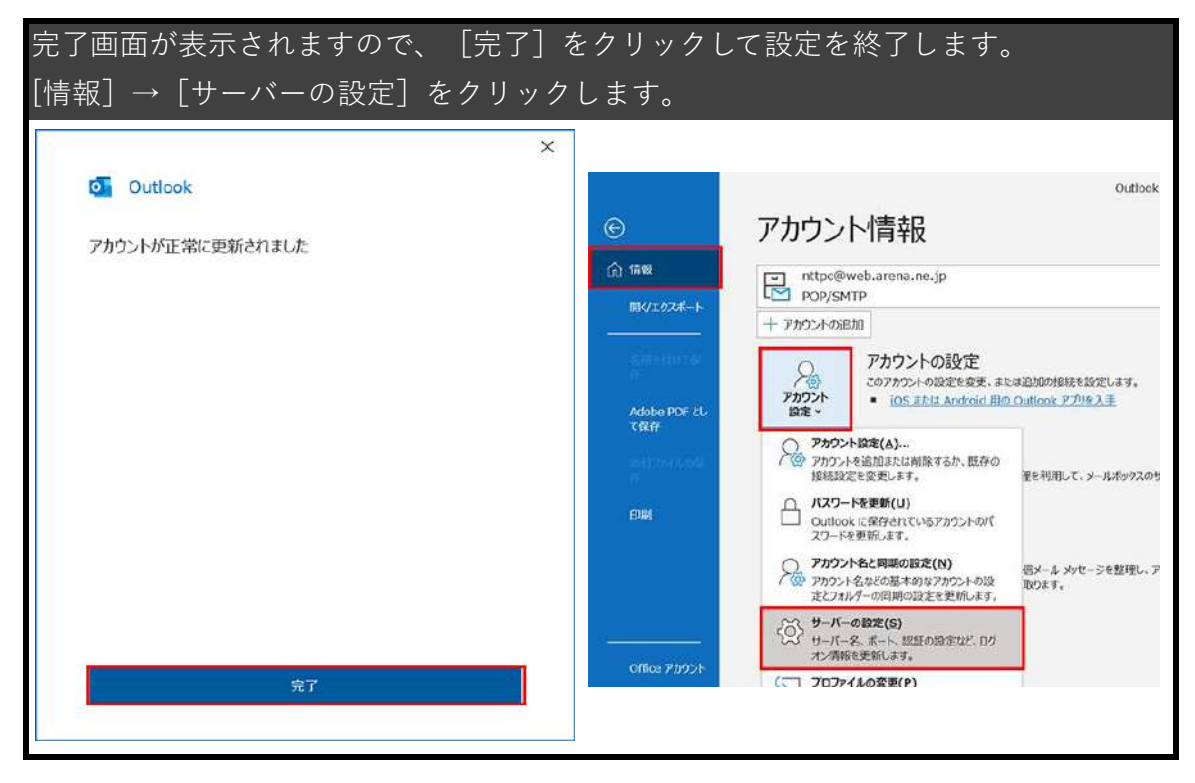

| POP 97かうことの設定<br>nttpc@web.arena.ne.jp<br>②ダメール ▲<br>ユーザー名: nttpc@web.a<br>パスワード ジパスワードを<br>サーバー mil.arusma.me.jp<br>このサーバーでは称号化された形物(<br>したキュリティで保護されたパスワード語<br>送びメール × | arena.ne.jp<br>・<br>保存する<br>まート 110<br>(SSL/TLS) が必要<br>認道 (SPA) での0グオンが必要 | POP アカウントの設定<br>nttpo@web.arena.ne.jp<br>受信メール ◆<br>送信メール ◆<br>ガーバー<br>単っパーのタイムアクト →<br>・<br>ジェンティで保護されたパスワード8<br>● ジェロティで保護されたパスワード8<br>● ジェロティーと同じ設定<br>・<br>ユーザー名とパスワードを使用し | ポート 587<br>533 (SPA) でのログオンが必要<br>分類です<br>2を使用する<br>パログオン |
|----------------------------------------------------------------------------------------------------|----------------------------------------------------------------------------|----------------------------------------------------------------------------------------------------|-----------------------------------------------------------|
|----------------------------------------------------------------------------------------------------|----------------------------------------------------------------------------|----------------------------------------------------------------------------------------------------|-----------------------------------------------------------|

受信メール

| ポート   | 110             |      |
|-------|-----------------|------|
| 送信メール |                 |      |
| ポート   | 587             |      |
| 送     | 信サーバーは認証が必要     | チェック |
| 受信メール | レサーバーと同じ設定を使用する | 選択   |

完了画面が表示されますので、[完了]をクリックして設定を終了します。

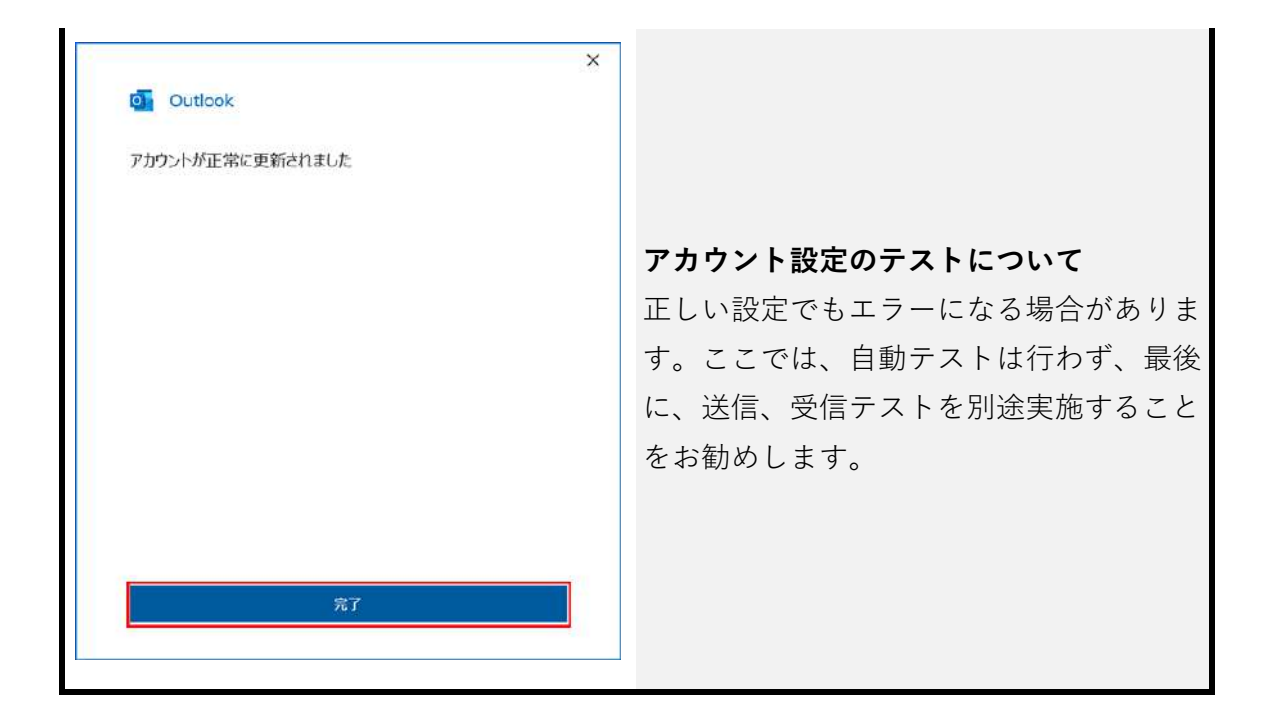

| メールの作成と送信テスト                                                                      |                  |                       |     |       |       |     |     |          |        |
|-----------------------------------------------------------------------------------|------------------|-----------------------|-----|-------|-------|-----|-----|----------|--------|
| [ホーム]                                                                             | → [新しいメ          | (ール]をク                | ワック | 7してメ- | ールを作成 | 战後、 | [送( | 言] をク    | リック    |
| します。                                                                              |                  |                       |     |       |       |     |     |          |        |
| 0 -                                                                               | Р II             | R                     |     |       |       |     |     |          |        |
| 77-6% <u>*-6</u> i                                                                | 送受信 表示 へいプ       | Acrobat               |     |       |       |     |     |          |        |
| ~お気に入り                                                                            | 896              | $\uparrow \downarrow$ | ~   |       |       |     | 魚   | (題 - メッt | z−≫ (H |
| 受信トレイ                                                                             | דרע אריע         | ッセージ 損                | 杁   | オプション | 書式設   | 定   | 校閲  | ヘルプ      | Acr    |
| <ul> <li>nttpc@web.a&lt;</li> <li>受信トレイ</li> <li>下書き</li> <li>送信済みアイテム</li> </ul> | Ê • ∜            |                       |     | ~     | ∼ B   | Ι   | U   | 4 -      | A      |
| 新除済みアイテム<br>RSS フィード (このコン<br>送信トレイ                                               | $\triangleright$ | 宛先(I)                 | ]   |       |       |     |     |          |        |
| 述形メール<br>検索フォルダー                                                                  | 送信( <u>5</u> )   | C C ( <u>C</u> )      |     |       |       |     |     |          |        |
|                                                                                   |                  | 件名(旦)                 |     |       |       |     |     |          |        |

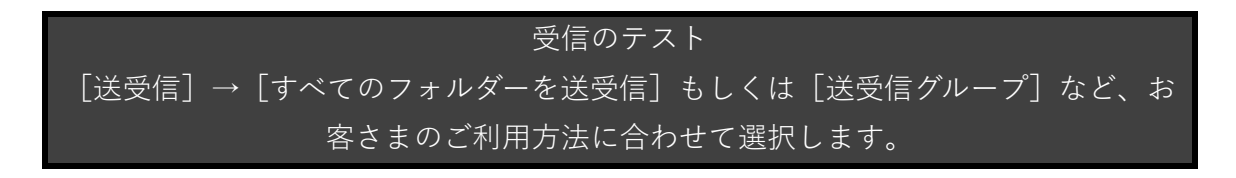

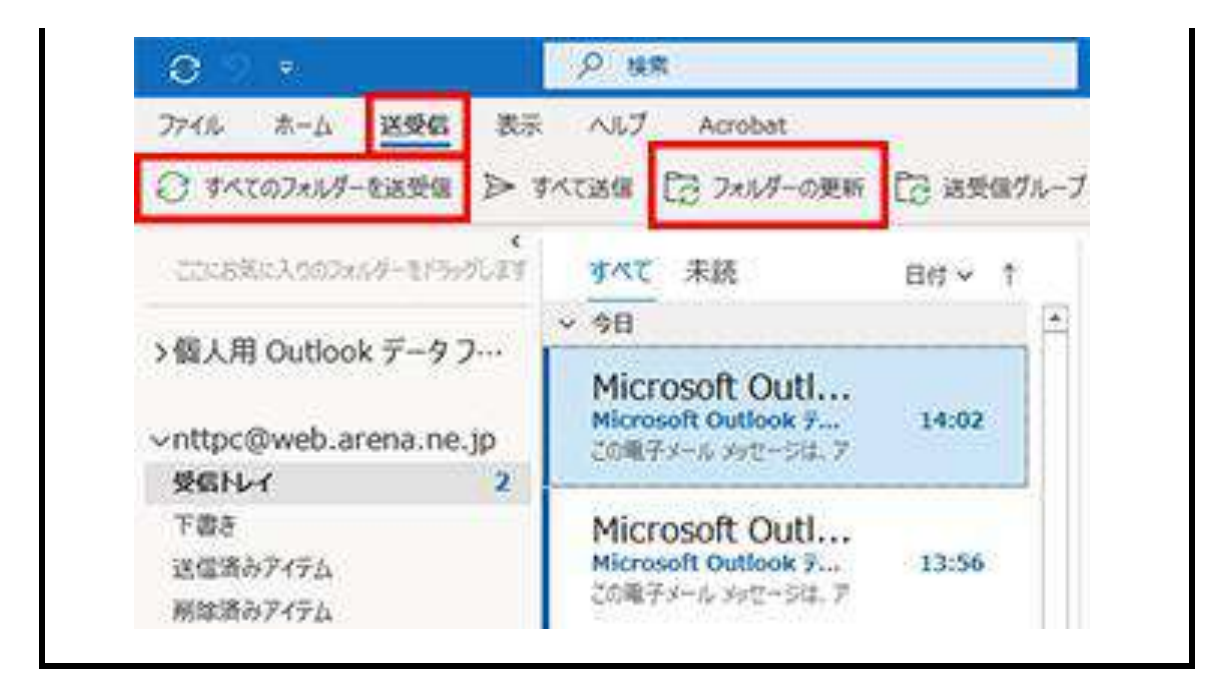